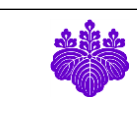

# 🍀 利益相反電子自己申告システム

利用の手引き(サブ管理者用)

2019年2月1日

利益相反・輸出管理マネジメント室

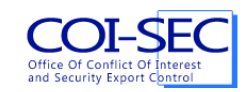

## 目次

| 1. | はじ    | こめに                                                                  | 3        |
|----|-------|----------------------------------------------------------------------|----------|
| 2. | 利用    | 1方法                                                                  | 4        |
| 2  | 2.1.  | ログイン                                                                 | 4        |
| 2  | 2.2.  | ログアウト                                                                | 4        |
| 2  | 2.3.  | 基本画面                                                                 | 4        |
|    | 2.3.  | 1. 操作メニュー                                                            | <b>5</b> |
|    | 2.3.2 | 2. 申告書の一覧と状態                                                         | <b>5</b> |
| 2  | 2.4.  | 申告書の表示と確認操作                                                          | 6        |
| 2  | 2.5.  | 申告書の差し戻し                                                             | 7        |
| 2  | 2.6.  | 申告書の絞り込み表示                                                           | 8        |
| 2  | 2.7.  | 過去の申告書の表示                                                            | 9        |
| 2  | 2.8.  | 申告書一覧のダウンロード                                                         | 9        |
| 2  | 2.9.  | 申告書の印刷用 PDF のダウンロード1                                                 | 0        |
| 3. | 問い    | 合わせ先1                                                                | 1        |
| 4. | 自己    | 电告書様式/Form of Report of disclosure of individual financial interests | 2        |

#### 1. はじめに

本手引きでは、サブ管理者の利益相反電子自己申告システムの利用方法について説明します。

本システムでの基本的な申告の流れは以下のようになります。

- 事前準備として、利益相反・輸出管理マネジメント室の担当者が統一認証のアカウントを部局 担当者(サブ管理者)として登録します。こちらの作業後にサブ管理者としてシステムを利用 できる様になります。
- 2. 利用者による自己申告書の作成、提出が行われます。相手企業1社につき1通ずつの申告書が 提出されます。
- 3. 担当部局のサブ管理者が提出された申告書を確認、不備等がある場合利用者に差し戻し、問題 なければ確認処理を行います。
- 4. 差し戻しされた申告書を利用者が再提出してきたら、再度確認作業を行います。
- 5. 利益相反・輸出管理マネジメント室の担当者が申告書の最終的な確認作業を行い、問題なけれ ば受理します。

サブ管理者には、主に上記手順の3.と4.を行っていただきます。

※以下の OS、ブラウザで基本的な動作確認はしています。

- ・Windows 10: Microsoft Edge, Internet Explorer 11, Firefox, Google Chrome の各最新版
- ・macOS High Sierra: Safari, Google Chrome, Firefox の各最新版

#### 2. 利用方法

#### 2.1. ログイン

利益相反電子自己申告システムをサブ管理者として利用するには、事前にアカウントの登録が必要 となります。

システムを利用開始するには、ブラウザから以下の URL にアクセスします。

https://riekisohan.sec.tsukuba.ac.jp/

アクセスすると、以下のようなログイン画面が表示されます。

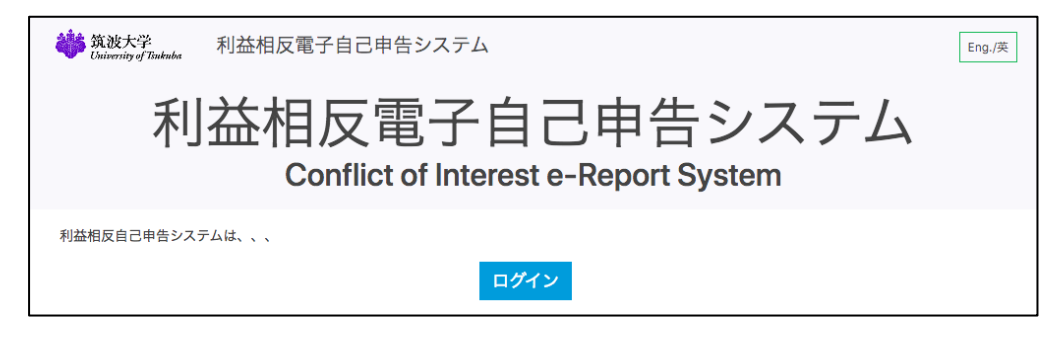

本システムは筑波大学の統一認証システムのアカウントを使って利用します。画面中央下にある[ロ グイン]ボタンをクリックすると、統一認証システムの認証画面が表示されます。

| <b>筑波大学</b><br>University of Tsukuba |                                                             |
|--------------------------------------|-------------------------------------------------------------|
| 統一認証システム (Unified Auth               | entication System)                                          |
| ユーザーID (user id)                     |                                                             |
|                                      | このページをゴックマークしないでください                                        |
| (UTID-13 or UTID-NAME)               | (Please do not bookmark this page.)                         |
| パスワード (password)                     | このページに移行する前の, システムごとのURLをブックマークするよ<br>うにしてください.             |
|                                      | (Please bookmark system-specific URL before jumping to this |
|                                      | page.)<br>統一認証システムのログイン画面の変更について                            |
| [riekisohan.sec.tsukuba.ac.jp]       | (On the Change of the Layout of the Login Page of           |
| Logia                                | the Unified Authentication System)                          |

統一認証システムのアカウント名とパスワードを入力します。

#### 2.2. ログアウト

本システムの利用を終了する際には、画面上部右にある[ログアウト]ボタンを押して必ずログアウトしてください。

| <b>拳 筑波大学</b><br>University of Trakuba | 利益相反電子自己申告システム |  | 筑波 太郎 | ログアウト | Eng./英 | ] |
|----------------------------------------|----------------|--|-------|-------|--------|---|
|----------------------------------------|----------------|--|-------|-------|--------|---|

#### 2.3. 基本画面

システムにログインすると、以下のような申告書の管理画面が表示されます。

| <b> </b>                                  | 利益相反電子     | 利益相反電子自己申告システム 究波太郎 ログアウト Eng, |      |        |             |                          |  |  |  |  |  |  |
|-------------------------------------------|------------|--------------------------------|------|--------|-------------|--------------------------|--|--|--|--|--|--|
| 管理メニュー                                    | 自己申告       | 音書の管理                          |      |        |             |                          |  |  |  |  |  |  |
| <sup>申告書の管理</sup><br>自己申告                 |            |                                |      | 年度: 2  | 016 Excel 5 | <sup>ワンロード</sup><br>絞り込み |  |  |  |  |  |  |
| <b>プ</b> ロフィール<br>自己申告 <b>書</b>           | ユーザー<br>氏  | 名                              |      |        |             |                          |  |  |  |  |  |  |
| 操作説明<br><sup>利用方法(PDF)</sup><br>申告方法(PDF) | 甲告書        | I風<br>に名                       |      |        |             |                          |  |  |  |  |  |  |
| 問い合わせ                                     | 検索リセ       | <u>پ</u> ۲                     |      |        |             |                          |  |  |  |  |  |  |
| 利益相反・輸出管理<br>マネジメント室<br>内線: ####          | 提出         | 所属                             | 氏名   | 企業等の名称 | 状態          |                          |  |  |  |  |  |  |
| メール:<br>foo@tsukuba.ac.jp                 | 2017-05-15 | 人文社会系                          | 筑波桐葉 | 株式会社B  | 確認中(担<br>当) | 表示                       |  |  |  |  |  |  |
|                                           | 2017-05-15 | 人文社会系                          | 筑波桐葉 | 株式会社A  | 確認中(担<br>当) | 表示                       |  |  |  |  |  |  |
|                                           | 2017-05-15 | 人文社会系                          | 高橋 葵 | テスト0   | 受理          | 表示                       |  |  |  |  |  |  |
|                                           | 2017-05-15 | 人文社会系                          | 高橋 葵 | テスト4   | 受理          | 表示                       |  |  |  |  |  |  |
|                                           | 1 2 3 4    | 5 > >>                         |      |        |             |                          |  |  |  |  |  |  |

2.3.1. 操作メニュー

管理メニュー

提出された自己申告書の管理を行います。

自己申告

サブ管理者自身で自己申告を行うためのメニューです。本手引きでは自己申告の方法について は説明しませんので、一般利用者向けの手引きを参照してください。

#### 操作説明

「利用方法 (PDF)」 本手引きです。

「申告方法(PDF)」 サブ管理者自らが自己申告する際の、申告方法を説明した一般利用者と 共通の手引きです。

#### 2.3.2. 申告書の一覧と状態

申告書の一覧では申告書ごとに提出日、所属、氏名、企業等の名称および申告書の状態が表示され ます。また各申告書の右にある[表示]ボタンをクリックすることにより、申告書の詳細表示と確認 操作を行うことができます。

申告書の「状態」欄は、確認作業の進捗状況により、以下のように変化します。

- 確認中(担当): サブ管理者(ユーザが登録した部局の担当者)による確認中です。 この状態の申告書について後述する確認作業を行ってください。
- 確認中(最終): 利益相反・輸出管理マネジメント室の担当者による最終確認中です。

要修正: サブ管理者ないし利益相反・輸出管理マネジメント室の担当者により書類の不備が見つかり、差し戻しとなった状態です。
 受理: 最終的な確認作業が完了して申告書が受理された状態です。

#### 2.4. 申告書の表示と確認操作

一覧に表示されている申告書のうち、状態が「確認中(担当)」となっているものが、サブ管理者 による確認が必要なものとなります。

各申告書の右にある[表示]ボタンを押すと、申告書が表示されます。

| <b>執持</b> 筑波大       | 学 利光相反電子自己由生システム ***+** ログ                     | マウト Eng./英 |  |  |  |  |  |  |  |  |  |  |  |
|---------------------|------------------------------------------------|------------|--|--|--|--|--|--|--|--|--|--|--|
| (A)                 | PDF ダウンロード         ×                           |            |  |  |  |  |  |  |  |  |  |  |  |
| 官埋入_                |                                                |            |  |  |  |  |  |  |  |  |  |  |  |
| 申告書の管               | 自己由告書                                          | ダウンロード     |  |  |  |  |  |  |  |  |  |  |  |
| 自己申告                |                                                | 絞り込み       |  |  |  |  |  |  |  |  |  |  |  |
| プロフィー               | 学 長 殿                                          |            |  |  |  |  |  |  |  |  |  |  |  |
| 自己申告書               | 所属人文社会系 職金を対応                                  |            |  |  |  |  |  |  |  |  |  |  |  |
| +무 //-=거미디          | 氏 名 筑波桐葉                                       |            |  |  |  |  |  |  |  |  |  |  |  |
| <b>探</b> 作說         |                                                |            |  |  |  |  |  |  |  |  |  |  |  |
| 利用方法(P              | 国立大学法人筑波大学利益相反規則第10条の規定に基づき、以下のとおり申告します。       |            |  |  |  |  |  |  |  |  |  |  |  |
| 申告方法(P              | P                                              |            |  |  |  |  |  |  |  |  |  |  |  |
| 問い合わ                | 2 産学官連携活動に係る個人的な利益の内容(配偶者及び生計を一にする二親等内の親族を含む。) |            |  |  |  |  |  |  |  |  |  |  |  |
| 利益相反・輸              | 企業等の名称及び住所                                     |            |  |  |  |  |  |  |  |  |  |  |  |
| マネジメント<br>内線: ####  | 企業等の名称 株式会社B                                   |            |  |  |  |  |  |  |  |  |  |  |  |
| メール:<br>foo@tsukuba | 住所 東京都千代田区                                     | 表示         |  |  |  |  |  |  |  |  |  |  |  |
|                     | (2) 利益の種類(該当するものをチェックし、金額等(金額又は株式等の保有数等)を記入する。 | 9491       |  |  |  |  |  |  |  |  |  |  |  |
|                     | ☑ 兼業によるもの                                      | 表示         |  |  |  |  |  |  |  |  |  |  |  |
|                     | 1円                                             |            |  |  |  |  |  |  |  |  |  |  |  |
|                     | □ 研究成果の実施料若しくは売却によるもの                          | 表示         |  |  |  |  |  |  |  |  |  |  |  |
|                     | 円<br>円                                         |            |  |  |  |  |  |  |  |  |  |  |  |
|                     | ○ 株式等の保有                                       | 表示         |  |  |  |  |  |  |  |  |  |  |  |
|                     | 申告者(本人)                                        | 表示         |  |  |  |  |  |  |  |  |  |  |  |
|                     | 配偶者及び生計を一に<br>する二親等内の親族                        |            |  |  |  |  |  |  |  |  |  |  |  |
|                     |                                                | 表示         |  |  |  |  |  |  |  |  |  |  |  |
|                     | 確認 差反                                          |            |  |  |  |  |  |  |  |  |  |  |  |
|                     |                                                |            |  |  |  |  |  |  |  |  |  |  |  |

申告書を確認し、内容に問題なければ画面下部にある[確認]ボタンを押します。

担当部局を誤って入力している場合は、本人に E-mail、電話等で連絡して修正を伝えてください。一般利用者がプロフィール画面で担当部局を変更すると、その時点で変更後の部局のサブ管理 者からしか申告書の閲覧や操作はできなくなります。(変更前のサブ管理者が操作中で、既に一覧 等に表示されている状態であっても、次の操作をしようとした時点でアクセス拒否エラーになりま す)。

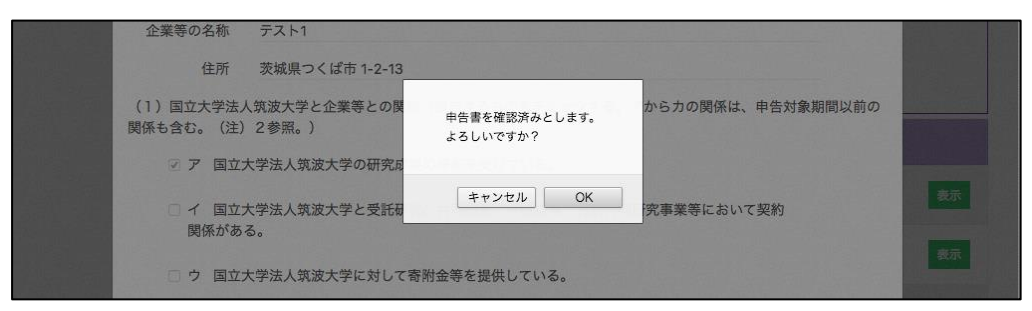

操作の確認ダイアログが表示されるので[OK]ボタンを押すと申告書が「確認(最終)」状態になり ます。これでその申告書に関する確認作業は完了となります。

| <b>講 筑波大学</b><br>University of Tinkuba   | 利益相反電子               | 自己申告システム                                  |                   | 筑波        | 太郎 ログアウト      | 、 Eng./英                   |  |  |  |  |
|------------------------------------------|----------------------|-------------------------------------------|-------------------|-----------|---------------|----------------------------|--|--|--|--|
| 管理メニュー                                   | 申告書を確認しました。          |                                           |                   |           |               |                            |  |  |  |  |
| <sup>申告書の管理</sup><br>自己申告                | 自己申告                 |                                           |                   |           |               |                            |  |  |  |  |
| プロフィール                                   |                      |                                           |                   | 年度: 20    | 017 • Excel 5 | <sup>(</sup> ウンロード<br>絞り込み |  |  |  |  |
| 操作説明<br>利用方法(PDF)                        | ユーザー<br><sub>氏</sub> | 2                                         |                   |           |               |                            |  |  |  |  |
| <sup>申告方法(PDF)</sup><br>問い合わせ            | 申告書                  | 属                                         |                   |           |               |                            |  |  |  |  |
| 利益相反・輸出管理<br>マネジメント室<br>内線: ####<br>メール: | 企<br>検索 リセ           | 業等の名称<br>ット                               |                   |           |               |                            |  |  |  |  |
| foo@tsukuba.ac.jp                        | 提出                   | 所属                                        | 氏名                | 企業等の名称    | 状態            |                            |  |  |  |  |
|                                          | 2018-03-02           | Faculty of Humanities and Social Sciences | Kiriha<br>Tsukuba | Company A | 要修正           | 表示                         |  |  |  |  |
|                                          | 2018-03-05           | 人文社会系                                     | 筑波桐葉              | 株式会社A     | 確認中(最<br>終)   | 表示                         |  |  |  |  |
|                                          | 2017-05-01           | 人文社会系                                     | 鈴木 桜              | テスト2      | 受理            | 表示                         |  |  |  |  |
|                                          | 2017-04-28           | 人文社会系                                     | 鈴木 桜              | テスト1      | 受理            | 表示                         |  |  |  |  |
|                                          | 1 2 3 4              | 5 > >>                                    |                   |           |               |                            |  |  |  |  |

#### 2.5. 申告書の差し戻し

もし申告書の内容に何らかの不備があり、修正の必要がある場合、表示画面で[差戻]ボタンを押し て申告書を差し戻します。

| 企          | 業等の名称                                    | テスト4                 |                         |                   |    |
|------------|------------------------------------------|----------------------|-------------------------|-------------------|----|
|            | 住所                                       | 茨城県つくば市 4-5-16       |                         |                   |    |
| (1)<br>関係专 | 国立大学法人<br>5含む。(注)                        | 筑波大学と企業等との関<br>2参照。) | 申告書を差し戻します。<br>よろしいですか? | から力の関係は、申告対象期間以前の |    |
|            | 図 ア 国立大                                  | 学法人筑波大学の研究反          |                         |                   |    |
|            | <ul> <li>イ 国立大</li> <li>関係がある</li> </ul> | :学法人筑波大学と受託研<br>5。   | キャンセルOK                 | 究事業等において契約        | 表示 |
|            |                                          |                      |                         |                   | -  |

※ 申告書の差し戻し操作を行ったら、電話やメール等で別途申告者に連絡してください。

| too@tsukuba.ac.jp                        | 提出<br>2018-03-02          | Faculty of Humanities and Social Sciences | 氏名<br>Kiriha Tsukuba | 企業等の名称<br>Company A | <del>状態</del><br>要修正 表示 |  |  |  |  |  |  |  |  |  |  |
|------------------------------------------|---------------------------|-------------------------------------------|----------------------|---------------------|-------------------------|--|--|--|--|--|--|--|--|--|--|
| 利益相反・輸出管理<br>マネジメント室<br>内線: ####<br>メール: | 企<br>検索 リセ                | 業等の名称<br>ット                               |                      |                     |                         |  |  |  |  |  |  |  |  |  |  |
| 問い合わせ                                    | 所                         | 属                                         |                      |                     |                         |  |  |  |  |  |  |  |  |  |  |
| 利用方法(PDF)<br>申告方法(PDF)                   | 申告書                       |                                           |                      |                     |                         |  |  |  |  |  |  |  |  |  |  |
| 操作説明                                     | ユーザー                      | <b>%</b>                                  |                      |                     |                         |  |  |  |  |  |  |  |  |  |  |
| プロフィール<br>自己申告書                          |                           |                                           |                      |                     | 絞り込み                    |  |  |  |  |  |  |  |  |  |  |
| 自己申告                                     | 自己申告                      | 書の管理                                      |                      | 年度: 2017            | ▼ Excel ダウンロード          |  |  |  |  |  |  |  |  |  |  |
| 管理メニュー                                   | 申告書を                      | 差し戻しました。                                  |                      |                     | x                       |  |  |  |  |  |  |  |  |  |  |
| <b>锁数</b> 筑波大学<br>University of Timkuba  | 利益相反電子自己申告システム 筑波太郎 ログアウト |                                           |                      |                     |                         |  |  |  |  |  |  |  |  |  |  |

差し戻し操作を行うと、その申告書の状態が「要修正」となります。申告者が申告書を修正して再 提出すると、あらためて「確認(担当者)」状態になるので、[表示]ボタンを押して内容を確認し、 問題なければ[確認]ボタンを押して「確認(最終)」状態にします。

#### 2.6. 申告書の絞り込み表示

申告書一覧の上にあるフォームを使うと、表示する申告書を絞り込むことができます。

| <b>筑波大学</b><br>University of Tsukuba | 利益相反電子自己申告システム | 筑波 太郎 ログアウト Eng./英      |
|--------------------------------------|----------------|-------------------------|
| 管理メニュー                               | 自己申告書の管理       |                         |
| 申告書の管理                               |                | 年度: 2017 🔽 Excel ダウンロード |
| 自己申告                                 |                | 絞り込み                    |
| プロフィール                               | ユーザー           |                         |
| 自己申告書                                | 氏名             |                         |
| 操作説明                                 | 申告書            |                         |
| 利用方法(PDF)                            | 所属             |                         |
| 申告方法(PDF)                            | 氏名             |                         |
|                                      | 企業等の名称         |                         |
| 問い合わせ                                | 検索 リセット        |                         |

ユーザーの検索

氏名: ユーザの氏名を大文字小文字を区別しない中間一致で検索します。該当するユー ザの全ての申告書が表示されます。

申告書の検索

所属: 申告書の所属名を大文字小文字を区別しない中間一致で検索します。

氏名: 申告書の氏名を大文字小文字を区別しない中間一致で検索します。

企業等の名称: 申告書の企業等の名称を大文字小文字を区別しない中間一致で検索します。

複数の項目を入力して検索した場合、全ての条件を満たす申告書が表示されます。

| <b>筑波大学</b><br>University of Tsukuba      | 利益相反電子自                                 | 己申告システ | Ъ               |                                      | 筑波太郎 ログア | ウト Eng./英 |  |  |  |  |  |  |  |
|-------------------------------------------|-----------------------------------------|--------|-----------------|--------------------------------------|----------|-----------|--|--|--|--|--|--|--|
| 問い合わせ                                     | 合わせ 自己申告書の管理                            |        |                 |                                      |          |           |  |  |  |  |  |  |  |
| 利益相反・輸出管理<br>マネジメント室<br>foo@tsukuba.ac.jp |                                         |        | 年月              | 年度: 2017 <u>Excel ダウンロード</u><br>絞り込み |          |           |  |  |  |  |  |  |  |
|                                           | 所 属 社会<br>氏 名<br>企業等の名称 テスト2<br>検索 リセット |        |                 |                                      |          |           |  |  |  |  |  |  |  |
|                                           | 提出                                      | 所属     | 氏名              | 企業等の名称                               | 状態       |           |  |  |  |  |  |  |  |
|                                           | 2017-04-04                              | 人文社会系  | Hayashi Kaede   | テスト2                                 | 確認中(担当)  | 表示        |  |  |  |  |  |  |  |
|                                           | 2017-06-18                              | 人文社会系  | Ikeda Natuki    | テスト2                                 | 確認中(担当)  | 表示        |  |  |  |  |  |  |  |
|                                           | 2017-05-04                              | 人文社会系  | Ikeda Sakura    | テスト2                                 | 確認中(担当)  | 表示        |  |  |  |  |  |  |  |
|                                           | 2017-06-16                              | 人文社会系  | Inoue Haruka    | テスト2                                 | 確認中(担当)  | 表示        |  |  |  |  |  |  |  |
|                                           | 2017-06-23                              | 人文社会系  | Matsumoto Kaede | テスト2                                 | 確認中(担当)  | 表示        |  |  |  |  |  |  |  |
|                                           | 2017-05-24                              | 人文社会系  | Nakamura Sakura | テスト2                                 | 確認中(担当)  | 表示        |  |  |  |  |  |  |  |
|                                           | 2017-04-28                              | 人文社会系  | Shimizu Aoi     | テスト2                                 | 確認中(担当)  | 表示        |  |  |  |  |  |  |  |
|                                           | 2017-04-24                              | 人文社会系  | Takahashi Kaito | テスト2                                 | 確認中(担当)  | 表示        |  |  |  |  |  |  |  |
|                                           | 2017-04-27                              | 人文社会系  | Takahashi Ryota | テスト2                                 | 確認中(担当)  | 表示        |  |  |  |  |  |  |  |
|                                           | 2017-05-29                              | 人文社会系  | Tsukuba Ryota   | テスト2                                 | 確認中(担当)  | 表示        |  |  |  |  |  |  |  |
|                                           | 2017-05-15                              | 人文社会系  | Yoshida Haruka  | テスト2                                 | 確認中(担当)  | 表示        |  |  |  |  |  |  |  |
|                                           |                                         |        |                 |                                      |          |           |  |  |  |  |  |  |  |

[リセット]ボタンを押すと、検索条件がクリアされて全ての申告書の一覧に戻ります。

#### 2.7. 過去の申告書の表示

画面右上にある年度指定のプルダウンを操作すると、過去 10 年分までの申告書を表示することが できます。申告した年度ではなく、申告対象年度です。また「すべて」を選択すると、過去 10 年 分の全ての申告書が表示または絞り込みの対象となります。

| 年度:   | 2017 | - |
|-------|------|---|
| 1.000 |      |   |

#### 2.8. 申告書一覧のダウンロード

画面右上にある[Excel]ダウンロードボタンを押すと、表示中の申告書の一覧をダウンロードするこ

とができます。

#### Excel ダウンロード

|    | Α  | В        | С                                            | D                            | E             | F                         | G          | н         | I                                          | J                    | к  | L              | м | N       | 0  | Р                         | Q | R                | s | T                     | U                | v                              | w         |
|----|----|----------|----------------------------------------------|------------------------------|---------------|---------------------------|------------|-----------|--------------------------------------------|----------------------|----|----------------|---|---------|----|---------------------------|---|------------------|---|-----------------------|------------------|--------------------------------|-----------|
| 1  | 件数 | 提出日      | 所属                                           | 職名                           | 氏名            |                           |            | 筑波大学      | と企業等との意                                    | :の関係                 |    |                |   | 利益の種類   |    |                           |   |                  |   |                       | 相手方企業等の名称        | 相手方企業等の住所                      | 金額合計(円)   |
| 2  |    |          |                                              |                              |               | ア<br>筑波大学の<br>研究成果の<br>移転 | イ<br>受託研究等 | ウ<br>寄用金等 | エ<br>筑波大学に<br>対して物品<br>又は役務を<br>提供する関<br>係 | オ<br>筑波大学が<br>出資している | ₹¢ | カ<br>0他:(具体的に) | 3 | 東によるもの  | 研若 | 究成果の実施料<br>」くは売却による<br>もの | 給 | 与の全部又は一<br>都の支払い | , | 朱式等の保有                |                  |                                |           |
| 3  | 1  | 20170515 | Faculty of Humanities and<br>Social Sciences | Assistant                    | Sato Natuki   | 0                         | 0          | 0         | 0                                          | 0                    |    |                | 0 | 20,000  |    |                           |   |                  | 0 | 日社株 68株(配<br>保索: 白社枠  | Test 0 Co. Ltd., | Tsukuba-shi Ibaraki 0-1-       | r         |
| 4  | 2  | 20170515 | Faculty of Humanities and<br>Social Sciences | Assistant                    | Sato Natuki   | 0                         | 0          |           |                                            |                      | 0  | 受託事業           | 0 | 980,000 |    |                           |   |                  | 0 | 日社株 67株(配<br>信念:自社株   | Test 4 Co. Ltd., | Tsukuba-shi Ibaraki 4-5-<br>16 |           |
| 5  | 3  | 20170515 | Faculty of Humanities and<br>Social Sciences | Assistant                    | Sato Natuki   |                           | 0          |           |                                            | 0                    |    |                |   |         |    |                           |   |                  | 0 | 目社株 85株(配)<br>信金: 自社株 | Test 3 Co. Ltd., | Tsukuba-shi Ibaraki 3-4-       | ]         |
| 6  | 4  | 20170515 | Faculty of Humanities and<br>Social Sciences | Assistant                    | Sato Natuki   | 0                         | 0          | 0         |                                            | 0                    |    |                |   |         | 0  | 330,000                   |   |                  | 0 | 百社林 66株(配<br>保考:自社株   | Test 2 Co. Ltd., | Tsukuba-shi Ibaraki 2-3-<br>14 | 1         |
| 7  | 5  | 20170515 | Faculty of Humanities and<br>Social Sciences | Assistant                    | Sato Natuki   |                           |            | 0         |                                            |                      |    |                | 0 | 490,000 | 0  | 390,000                   |   |                  | 0 | 目社株 65株(配<br>信念:自計線   | Test 1 Co. Ltd., | Tsukuba-shi Ibaraki 1-2-<br>13 | 6.849.000 |
| 8  | 6  | 20170515 | 人文社会系                                        | 助手                           | 佐藤 夏希         |                           | 0          |           |                                            |                      |    |                | 0 | 970,000 |    |                           |   |                  |   |                       | テスト1             | 茨城県つくば市 1-2-13                 | 0.040,000 |
| 9  | 7  | 20170515 | 人文社会系                                        | 助手                           | 佐藤 夏希         | 0                         |            |           | 0                                          | 0                    |    |                | 0 | 530,000 | 0  | 820,000                   |   |                  |   |                       | テスト4             | 茨城県つくば市 4-5-16                 |           |
| 10 | 8  | 20170515 | 人文社会系                                        | 助手                           | 佐藤 夏希         | 0                         |            |           |                                            |                      | 0  | 受託事業           | 0 | 200,000 | 0  | 850,000                   |   |                  |   |                       | テストロ             | 茨城県つくば市 0-1-12                 |           |
| 11 | 9  | 20170515 | 人文社会系                                        | 助手                           | 佐藤 夏希         | 0                         |            | 0         |                                            |                      |    |                |   |         | 0  | 50,000                    |   |                  | 0 | 目社株 92株(配<br>信者:自計終   | テスト3             | 茨城県つくば市 3-4-15                 |           |
| 12 | 10 | 20170515 | 人文社会系                                        | 助手                           | 佐藤 夏希         | 0                         |            | 0         |                                            | 0                    | 0  | 受託事業           | 0 | 520,000 | 0  | 790,000                   |   |                  | 0 | 目社株 98株(配<br>信念: 自計線  | テスト2             | 茨城県つくば市 2-3-14                 |           |
| 13 | 11 | 20170515 | Faculty of Humanities and<br>Social Sciences | Junior                       | Takahashi Api |                           |            | 0         |                                            | 0                    | 0  | 受託事業           |   |         | 0  | 600,000                   |   |                  | 0 | 日社株 78株(配<br>保会:白社校   | Test 0 Co. Ltd.  | Tsukuba-shi Ibaraki 0-1-<br>12 | r         |
| 14 | 12 | 20170515 | Faculty of Humanities and<br>Social Sciences | Junior                       | Takahashi Api |                           |            | 0         |                                            |                      | 0  | 受託事業           |   |         |    |                           |   |                  | 0 | 日社株 84株(記<br>備書:自社線   | Test 4 Co. Ltd.  | Tsukuba-shi Ibaraki 4-5-<br>14 |           |
| 15 | 13 | 20170515 | Faculty of Humanities and<br>Social Sciences | Junior<br>Assistant          | Takahashi Aoi |                           | 0          |           | 0                                          | 0                    | 0  | 受託事業           |   |         | 0  | 350,000                   |   |                  | 0 | 目社株 97株(配<br>信表: 白社株  | Test 3 Co. Ltd., | Tsukuba-shi Ibaraki 3-4-<br>15 |           |
| 16 | 14 | 20170515 | Faculty of Humanities and<br>Social Sciences | Junior                       | Takahashi Aoi | 0                         |            |           |                                            | 0                    | 0  | 受託事業           | 0 | 600,000 |    |                           |   |                  | 0 | 目社株 76株(配<br>保治・自社株   | Test 2 Co. Ltd., | Tsukuba-shi Ibaraki 2-3-<br>14 |           |
| 17 | 15 | 20170515 | Faculty of Humanities and<br>Social Sciences | Junior<br>Assistant          | Takahashi Aoi |                           |            | 0         | 0                                          |                      |    |                | 0 | 110,000 |    |                           |   |                  |   |                       | Test 1 Co. Ltd., | Tsukuba-shi Ibaraki 1-2-<br>13 | 2 840 000 |
| 18 | 16 | 20170515 | 人文社会系                                        | 特任助教                         | 高橋 葵          |                           |            | 0         |                                            |                      | 0  | 受託事業           |   |         |    |                           |   |                  | 0 | 目社株 97株(配<br>保含:自社経   | テスト1             | 茨城県つくば市 1-2-13                 | 0,040,000 |
| 19 | 17 | 20170515 | 人文社会系                                        | 特任助教                         | 高橋 葵          |                           |            |           |                                            |                      | 0  | 受託事業           |   |         | 0  | 420,000                   |   |                  |   |                       | テストロ             | 茨城県つくば市 0-1-12                 |           |
| 20 | 18 | 20170515 | 人文社会系                                        | 特任助教                         | 高橋 葵          | 0                         |            |           | 0                                          |                      | 0  | 受託事業           |   |         | 0  | 990,000                   |   |                  | 0 | 日社株 87株(配<br>(風奈·白社雄  | テスト4             | 茨城県つくば市 4-5-16                 |           |
| 21 | 19 | 20170515 | 人文社会系                                        | 特任助教                         | 高橋 葵          | 0                         |            | 0         | 0                                          | 0                    |    |                | 0 | 230,000 |    |                           |   |                  |   |                       | テスト3             | 茨城県つくば市 3-4-15                 |           |
| 22 | 20 | 20170515 | 人文社会系                                        | 特任助教                         | 高橋 葵          |                           | 0          |           | 0                                          |                      |    |                |   |         | 0  | 540,000                   |   |                  | 0 | 日红林 54株(配<br>但美·白汁終   | テスト2             | 茨城県つくば市 2-3-14                 |           |
| 23 | 21 | 20170515 | Faculty of Business<br>Sciences              | Lecturer (Non-<br>Fullatime) | Ito Kaito     |                           |            | 0         |                                            |                      | 0  | 受託事業           | 0 | 380,000 | 0  | 940,000                   |   |                  |   |                       | Test 1 Co. Ltd., | Tsukuba-shi baraki 1-2-<br>13  | r —       |
| 24 | 22 | 20170515 | Faculty of Business<br>Sciences              | Lecturer (Non-               | Ito Keito     | 0                         |            |           | 0                                          | 0                    |    |                | 0 | 610,000 |    |                           |   |                  |   |                       | Test 4 Co. Ltd.  | Tsukuba-shi Ibaraki 4-5-<br>16 |           |
| 25 | 23 | 20170515 | Faculty of Business<br>Sciences              | Euli-time)                   | Ito Kaito     |                           | 0          | 0         | 0                                          |                      | 0  | 受託事業           |   |         |    |                           |   |                  | 0 | 日社株 63株(配<br>備会:白社論   | Test 0 Co. Ltd., | Tsukuba-shi Ibaraki 0-1-       |           |

一覧では、各申告書の入力項目と、利益の種類の金額欄を申告者ごとに集計した値が出力されます。

#### 2.9. 申告書の印刷用 PDF のダウンロード

申告書一覧の右にある[表示]ボタンを押した確認画面で、左上にある[PDF ダウンロード]ボタンを 押すと、印刷用の PDF ファイルをダウンロードすることができます。

| 筑波大<br>ひuivenit<br>管理メニ  | 学 利 <u>大</u> 林<br>PDF ダウンロート                                              | 8反愛子白己由生システム<br>、 |    |   |       | (1)<br>(1)<br>(1)<br>(1)<br>(1)<br>(1)<br>(1)<br>(1)<br>(1)<br>(1) | ☆ト Eng./英      |
|--------------------------|---------------------------------------------------------------------------|-------------------|----|---|-------|--------------------------------------------------------------------|----------------|
| <sup>申告書の管</sup><br>自己申告 |                                                                           | 自己申行              | 告書 |   |       | 2017 年 05 月 15 日提出                                                 | ダウンロード<br>絞り込み |
| プロフィー                    | 字 反 殿                                                                     |                   |    |   |       |                                                                    |                |
| 白口由生津                    |                                                                           |                   | 所  | 属 | 人文社会系 |                                                                    |                |
| 日口中古書                    |                                                                           |                   | 職  | 名 | 助手    |                                                                    |                |
| 操作説明                     |                                                                           |                   | 氏  | 名 | 佐藤 夏希 |                                                                    |                |
| 利用方法(P<br>申告方法(P         | 国立大学法人筑波大学利益相反規則第10条の規定に基づき、以下のとおり申告します。<br>1 申告対象期間 2016年4月1日~2017年3月31日 |                   |    |   |       |                                                                    |                |
| 問い合わ                     | 2 産学官連携活動に係る個人的な利益の内容(配偶者及び生計を一にする二親等内の親族を含む。)                            |                   |    |   |       |                                                                    |                |
| 利益相反・輸出                  | 企業等の名称及び住所                                                                |                   |    |   |       |                                                                    |                |
| 内線: ####                 | 企業等の名称                                                                    | テスト2              |    |   |       |                                                                    |                |
| メール:<br>foo@tsukuba      | 住所                                                                        | 茨城県つくば市 2-3-14    |    |   |       |                                                                    | 表示             |

※ ブラウザの設定によってはダウンロードされずにブラウザ内で表示される場合があります。

本システムの利用について不明な点がある場合は、利益相反・輸出管理マネジメント室までご連絡 ください。

内線:2877

e-mail : <u>coisec@ilc.tsukuba.ac.jp</u>

#### 4. 自己申告書様式/Form of Report of disclosure of individual financial interests

#### 年 月 日

#### 自己申告書

#### 学 長 殿

| 所 | 属 |  |
|---|---|--|
| 職 | 名 |  |
| 氏 | 名 |  |

国立大学法人筑波大学利益相反規則第10条の規定に基づき、以下のとおり申告します。

1 申告対象期間 年4月1日~ 年3月31日

2 産学官連携活動に係る個人的な利益の内容(配偶者及び生計を一にする二親等内の親族を含む。)

| 企業等の名称<br>及び住所 | 国立大学法人筑波大学(以下「筑波大学」という。)と企業等との関係<br>(該当するものに○を付す。アからカの関係は、申告対象期間以前の<br>関係も含む。(注) 2参照。) |                                                 |                             |  |  |
|----------------|----------------------------------------------------------------------------------------|-------------------------------------------------|-----------------------------|--|--|
|                |                                                                                        | ア 筑波大学の研究成果の                                    | D移転を受けている。                  |  |  |
|                |                                                                                        | イ 筑波大学と受託研究、共同研究、学術指導、特別共同研<br>究事業等において契約関係がある。 |                             |  |  |
|                |                                                                                        | ウ 筑波大学に対して寄附金等を提供している。                          |                             |  |  |
|                |                                                                                        | エ 筑波大学に対して物品又は役務を提供する関係にあ                       |                             |  |  |
|                |                                                                                        | は人的及び技術的援助を受けてい                                 |                             |  |  |
|                |                                                                                        | カ その他:(具体的に)                                    |                             |  |  |
|                | 利益の種<br>付す。)                                                                           | 重類(該当するものに○を                                    | 金額等(金額又は株式等の保有数<br>等を記入する。) |  |  |
|                |                                                                                        | 兼業によるもの                                         | (円)                         |  |  |
|                |                                                                                        | 研究成果の実施料若しく<br>は売却によるもの                         | (円)                         |  |  |
|                |                                                                                        | 給与の全部又は一部の支<br>払い                               | (円)                         |  |  |
|                |                                                                                        | 株式等の保有                                          |                             |  |  |

(注)

1. 企業等1社について1枚に記入する。

- 2. 筑波大学と企業等との関係については、ア及びオについては当該年度を含めて過去10年間、それ以外については当該年度を含め て過去3年間の関係。
- 3. 企業等が企業以外の公共的機関(国、地方公共団体、大学、独立行政法人等)であるときは、申告の必要はない。
- 4.「寄附金等」とは寄附金、研究助成金、施設設備その他の財物の寄贈又は役務の無料提供等のことをいう(「国立大学法人筑波大学

寄附金等取扱規程(平成18年法人規程第32号)」)。ただし、寄附者が個人名義のものを除く。

- 5.本様式に記入を必要とする個人的な利益のうち金銭的な利益については、同一の年度内に企業等から得たこれらの個人的な利益(兼 業報酬、実施料等、給与)が合計100万円以上であるときに限る。(単一の企業等の場合のみならず複数の企業等から個人的な利益 を得た結果、同一の年度内にこれらの企業等から得た利益の合計が100万円以上である場合を含む。)
- 6.個人的な利益については、職員等本人のみならずその配偶者及び生計を一にする二親等内の親族が得た場合も報告義務の対象となっており、これらの場合は、自己申告書の様式中「金額等」の項のそれぞれ該当する欄に、かっこ書き<< (配偶者及び生計を一にする二親等内の親族○○○○円)又は(配偶者及び生計を一にする二親等内の親族○○株)>>により、金額又は株式保有数等を記入するものとする。
- 7. 兼業によるものの利益には診療又は教育兼業に係る報酬を除き、原稿料又は講演謝金を含む。
- 8.研究成果の実施料若しくは売却による利益については、国立大学法人筑波大学職務発明規程(平成16年法人規程第5号)第10 条の規定に基づき筑波大学により支払われる補償金を除く。
- 9. 給与の全部又は一部の支払いとは、外部資金職員やクロスアポイントメント制度の利用などにより、給与は筑波大学から支払われ るが、原資の全部又は一部が当該企業等のものである場合(クロスアポイントメント制度により企業等から直接給与の全部又は一部 を受け取る場合を含む。)や、配偶者及び生計を一にする二親等内の親族が当該企業等から給与を受けている場合を指す。配偶者及び 生計を一にする二親等内の親族の場合は上記注6と同様にかっこ書きにする。
- 10.株式等とは、未公開株式か公開株式かを問わない。未公開株式の保有の場合は1株以上を対象とし、公開株式の保有の場合は発 行済み株式総数の5%以上を対象とする。また、新株予約権、合同・合名・合資会社を包含する持分会社の持分等を含む。金額等の 記入に当たっては、これらの種類を記載するとともに、株式又は新株予約権にあっては株式数を、合同会社等の持分にあっては金額 を記入するものとする。

### **OReport of disclosure of individual financial interests**

| Date:         | (month) | (day), | (year) |  |
|---------------|---------|--------|--------|--|
| To the Uni    |         |        |        |  |
| (Affiliation) |         |        |        |  |
| (Title)       |         |        |        |  |
| (Name)        |         |        |        |  |

I am reporting the following as stipulated by Article 10 of National University Corporation University of Tsukuba Rules on Conflict of Interest.

- 1. Covered period: April 1, (year) March 31, (year)
- 2. Details of individual financial interests related to university-industry collaborative activities (including spouse and up to second-degree relatives who share the same livelihood)

| Name and address of | Relation<br>Universi                                                       | nships between the nat<br>ity of Tsukuba (hereinafter<br>a") and a company etc. (Au                              | ional university corporation the<br>referred to as "the University of |  |
|---------------------|----------------------------------------------------------------------------|----------------------------------------------------------------------------------------------------|-----------------------------------------------------------------------|--|
| a company etc.      | items. The following relationships include ones held prior to the          |                                                                                                    |                                                                       |  |
|                     | covered                                                                    | a. Transferred of the research results held by the University<br>of Tsukuba                                      |                                                                       |  |
|                     |                                                                            | b. In contractual relationship with the University of Tsu<br>such as commissioned research, joint research, acac |                                                                       |  |
|                     |                                                                            | c. Making donations etc. to                                                                                      | o the University of Tsukuba                                           |  |
|                     | e. Invested or with pers<br>assisted by the Universit                      |                                                                                                    | sonnel and technical consultation                                     |  |
|                     |                                                                            | f. Others (to specify)                                                                                           |                                                                       |  |
|                     | Type of financial interests (Add a circle to the left of applicable items) |                                                                                                    | Amount (monetary amount, number of stocks, etc., held)                |  |
|                     |                                                                            | Due to side business at an outside company                                                                       | (yen)                                                                 |  |
|                     |                                                                            | Due to licensing fee from<br>or disposal of research<br>results                                                  | (yen)                                                                 |  |

|  | Payment of all or part of | (yen) |
|--|---------------------------|-------|
|  | salary                    |       |
|  | Stock holdings etc.       |       |

Notes:

- 1. Fill out one sheet for each company etc.
- 2. "Relationships between the University of Tsukuba and a company etc." refers to a 10-year period including the current year as for a. and e., and a 3-year including the current year as for the others.
- 3. There is no need to file a declaration if "a company etc." is a public institution other than a company (e.g. the national or a local government, a university, an independent administrative agency, etc.).
- "Donations etc." refers to monetary donations; research subsidies; donation of facilities, equipment or other items; free provision of services etc. (University of Tsukuba Donation Rules (Rule 32 of the 2006 University Rules)). It does not include items given by individuals.
- 5. "Financial interests" must be included on this form, only if the individual interests (side business payment, licensing fee, payment of all or part of salary) received from entities, such as companies, amount to 1 million yen or more in the single current year. (Covered individual financial interests include the total amount of 1 million yen or more received from not only a single company but also two or more companies during the same fiscal year.)
- 6. "Financial interests" must be included on this form, even if they are received by a faculty or other staff's spouse and up to second-degree relatives with a common livelihood. In that case, in the "Amount" section of the form, write the corresponding monetary amount, number of shares, etc., by noting in parenthesis (x yen for spouse and up to second-degree relatives with a common livelihood) or (x shares for spouse and up to second-degree relatives with a common livelihood).
- 7. Interests "due to side business at an outside company" include manuscript or lecture fee, but exclude honoraria for medical service or academic education.
- Interests "due to licensing fee from or disposal of research results" do not include the compensation paid by the University of Tsukuba in accordance with the stipulations of Article 10, University of Tsukuba Work Invention Rules (2004 University Rule No. 5).
- 9. "Payment of all or part of salary" must be included on this form when all or part of that is funded by a company etc. though that is paid by University of Tsukuba as in the case of externally funded employee or employment by cross appointment system (including the case of being paid directly by a company etc. through cross appointment system), and also his or her spouse or up to second-degree relatives with a common livelihood are employed by the company. In the case of spouse and up to second-degree relatives with a common livelihood, they should be written in parentheses as in Note 6 above.
- 10. "Stock holdings etc." includes both unlisted stocks and publicly traded stocks. For unlisted stocks, this applies to any stock held; for listed stocks, this applies if 5% or more of issued stocks are held. This also includes stock acquisition rights and equity in equity method companies, including limited liability companies, general partnerships, and limited partnerships. When filling in the monetary amount etc., note the type; for stocks or stock acquisition rights, number of stocks; for the equity stake in limited liability companies etc., the monetary amount.